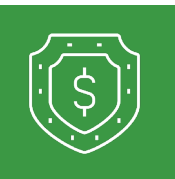

3

## **Password Reset**

| 1 | When a user is locked out, the admin can unlock the user by going to Business<br>Banking then Manage Users. The user who is locked out will be in red. Click on<br>the pencil. Then, click the three dots under Actions and click Unlock Login. | Actions<br>:<br>Unlock login                                                   |
|---|----------------------------------------------------------------------------------------------------|--------------------------------------------------------------------------------|
| 2 | After being unlocked, the user will click Forgot Password on the login screen.<br>They will enter their user ID and click Submit. The device must be an already<br>registered device.                                                           | Please submit your user name to reset your password.<br>User ID<br>Back Submit |
|   |                                                                                                    |                                                                                |

They will then select to receive a text or a call for an SAC code. Once the user has entered the SAC code, they will be prompted to change their password.

**Get in touch.** 877.813.4663 | RCBbank.bank

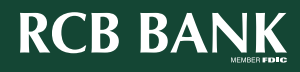

1